## INSTRUCCIONES A ACCESO A CERTIFICADOS REGISTRADOS Y TECNICOS Y EMPRESAS QUE OFRECEN SERVICIOS CERTIFICACION

- Si al pinchar en cualquiera de los enlaces indicados para consultar los certificadosde eficiencia energética o los técnicos/empresas que proporcionan servicios de certificación de eficiencia energético de edificios que figuran inscritos en el Registro Autonómico de Certificados de Eficiencia Energética de Edificios de Castilla-La Mancha, APARECE UNA PANTALLA EN LA QUE SE INDICA QUE LA SESIÓN ESTÁ FINALIZADA O CADUCADA, se han de seguir los siguientes pasos:
  - Pulsar en "Para comenzar de nuevo pulse aquí".
  - Seleccionar "Búsqueda de trámites" en el apartado "Tramites electrónicos"
  - En la nueva pantalla, si no encuentra el trámite al que pretende acceder en la pestaña "Trámites más recientes", seleccione la **pestaña** "Búsqueda de trámites".
  - En la pestaña "Búsqueda de trámites", escribir en el campo que se encuentra en blanco (a la izquierda de la lupa) <u>certificados eficiencia</u> y pulsar la lupa.
  - Le aparecerán los dos trámites siguientes como resultado de la búsqueda:

| Procedimiento                                                                                              | Tramite telemático                                                                                                    |
|----------------------------------------------------------------------------------------------------|----------------------------------------------------------------------------------------------------|
| Certificados de eficiencia energética de edificios.<br>Certificados de eficiencia energética de edificios. | Consulta de la Sección Primera del Registro<br>Autonómico de Certificados de Eficiencia<br>Energética de Edificios de Castilla-La<br>Mancha |
| Certificados de eficiencia energética de edificios.<br>Certificados de eficiencia energética de edificios. | Consulta de la Sección Segunda del<br>Registro Autonómico de Certificados de<br>Eficiencia Energética de Edificios de<br>Castilla-La Mancha |

Seleccionar el primero de los trámites para acceder a los certificados registrados y el segundo para acceder a los técnicos/empresas que proporcionan servicios de certificación de eficiencia energético de edificios

- Si al pinchar en cualquiera de los enlaces indicados para consultar los certificados de eficiencia energética o los técnicos/empresas que proporcionan servicios de certificación de eficiencia energético de edificios que figuran inscritos en el Registro Autonómico de Certificados de Eficiencia Energética de Edificios de Castilla-La Mancha, APARECE LA PANTALLA TRÁMITES ELECTRÓNICOS, se han de seguir los siguientes pasos:
  - Seleccionar "Búsqueda de trámites"
  - En la nueva pantalla, si no encuentra el trámite al que pretende acceder en la pestaña "Trámites más recientes", seleccione la **pestaña** "Búsqueda de trámites".
  - En la pestaña "Búsqueda de trámites", escribir en el campo que se encuentra en blanco (a la izquierda de la lupa) certificados eficiencia y pulsar la lupa.
  - Le aparecerán los dos trámites siguientes como resultado de la búsqueda:

| Procedimiento                                                                                              | Tramite telemático                                                                                                    |
|----------------------------------------------------------------------------------------------------|----------------------------------------------------------------------------------------------------|
| Certificados de eficiencia energética de edificios.<br>Certificados de eficiencia energética de edificios. | Consulta de la Sección Primera del Registro<br>Autonómico de Certificados de Eficiencia<br>Energética de Edificios de Castilla-La<br>Mancha |
| Certificados de eficiencia energética de edificios.<br>Certificados de eficiencia energética de edificios. | Consulta de la Sección Segunda del<br>Registro Autonómico de Certificados de<br>Eficiencia Energética de Edificios de<br>Castilla-La Mancha |

Seleccionar el primero de los trámites para acceder a los certificados registrados y el segundo para acceder a los técnicos/empresas que proporcionan servicios de certificación de eficiencia energético de edificios